## TO PERFORM A CURRICULUM SEARCH IN ONCORE AND CANCORE

## 1. Search by Subject, Grade, Course/Section and Strand

• Click the search icon at top right of screen

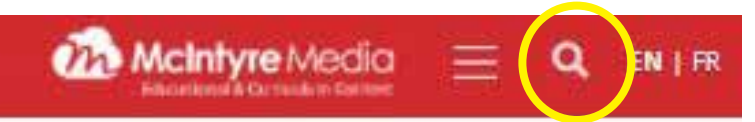

• Choose a *subject* from the drop-down list

| Keyword Search                    | Over 19,200 Titles & Podcasts |                                   |         | Q Audience Level + |   |        |  |  |
|-----------------------------------|-------------------------------|-----------------------------------|---------|--------------------|---|--------|--|--|
| Curriculum Search                 | Subject                       | -                                 | Grade + | Course/Section     | - | Strand |  |  |
| Active Filters clear              | Subject: Social Studies 😠     |                                   |         |                    |   |        |  |  |
| 1978 Titles & Segments 3 Podcasas |                               | View All   Full Titles   Segments |         |                    |   |        |  |  |

Select Grade, Course (high school)/Section (elementary, and Strand from the drop down lists.

| Curriculum Search |       | Subject:                             |                    | Grade *            | Course/Section    | *:                              | Strand | * |
|-------------------|-------|--------------------------------------|--------------------|--------------------|-------------------|---------------------------------|--------|---|
| Active Filters    | clear | Subject: Social Studies 🗶 Grade: 4 🗶 | Course/Section: B. | Political and Phys | ical Regions of 🗙 | Strand: 83. Regions in Canada 🗙 |        |   |

- Returns are both video titles and segments. You may instead show only full titles or only segments.
- Results are sorted by "best match" but may be resorted "newest" or "alphabetical".

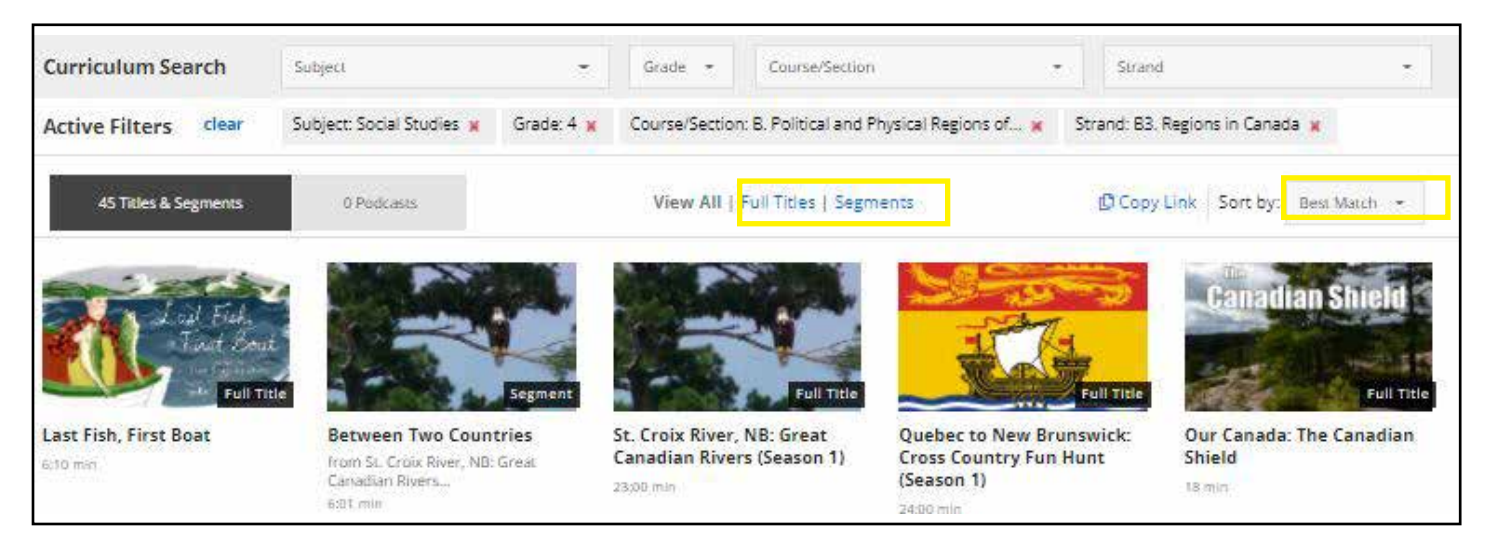

Click "Clear" before doing another search

Active Filters Subject: Social Studies 🗴 Grade: 4 🗴 Course/Section: B. Political and Physical Regions of... 🛪 Strand: B3. Regions in Canada 🛪

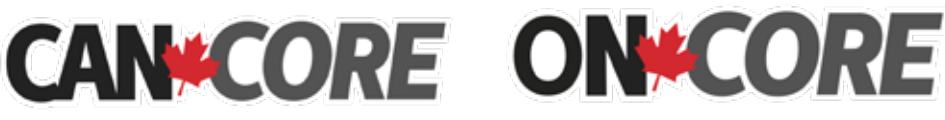

Brought to you by: McIntyre Media Inc. www.mcintyre.ca tel: 800-565-3036 info@mcintyre.ca

## FINDING VIDEOS FOR SPECIAL AWARENESS DATES AND HOLIDAYS

- Select "Special Awareness Dates and Holidays" from the *Subject* drop down list.
- Select an Awareness Date or Holiday from the *Course/Section* drop down list.

| Curriculum Search |       | Subject                 | *                                 | Grade -                         | Course/Section | ~ |
|-------------------|-------|-------------------------|-----------------------------------|---------------------------------|----------------|---|
| Active Filters    | clear | Subject Special Awarene | ss Dates and Holidays 🗶 Course/Se | ction: <mark>Black Histo</mark> | ary Month 🕱    |   |

• Filter the results by *Audience Level* to find the most appropriate videos for your students.

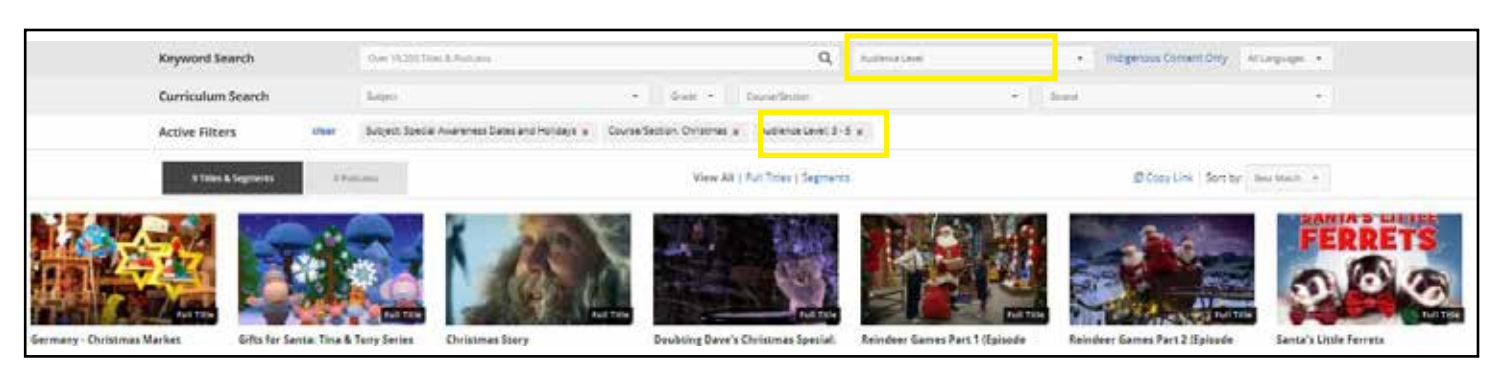

• Click "Clear" before doing another search

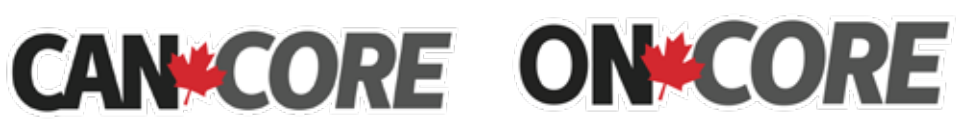

Brought to you by: McIntyre Media Inc. www.mcintyre.ca tel: 800-565-3036 info@mcintyre.ca